- Windows 版でご利用の場合 –

下記 URL にアクセスし、Windows 版インストーラーのダウンロードをお願いします。

\_\_\_\_\_

【ダウンロード URL】

https://www.nisfont.co.jp/dl\_font/installer.html

■インストーラーセットアップ■

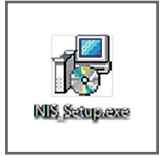

上記でダウンロードした 「NIS\_Setup.exe」を起動します。

「インストール」をクリックし、画面に従いインストール を進めます。

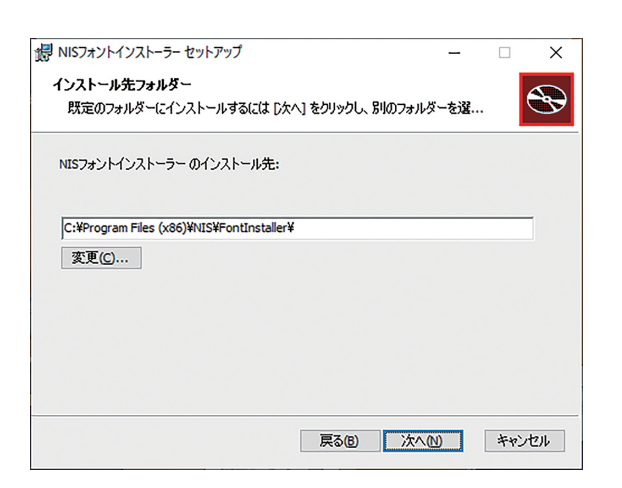

アプリのインストール先は変更することが可能です。 デフォルトのフォルダは

「C:¥Program Files (x86) ¥NIS¥FontInstaller¥」 となります。

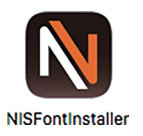

セットアップ完了後は、デスクトップに作成された 「NISFontInstaller」を起動、「インストールマニュアル」 を参照し、フォントのインストールをお願いします。 ■インストーラーの削除■

「NISFontInstaller」は、弊社フォントをご利用の際に 必要なアプリです。削除することで、インストール済み の全てのフォントが削除されます。 ※再度インストールは可能です。

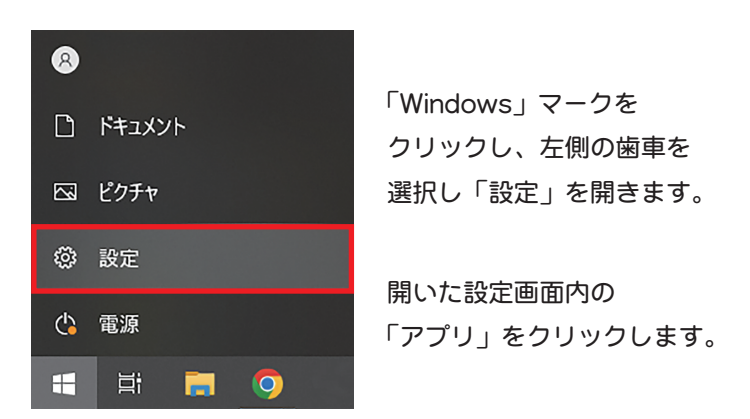

| ← 設定           |                                        |
|----------------|----------------------------------------|
| ⋒ ホーム          | アプリと機能                                 |
| 設定の検索          |                                        |
| アプリ            |                                        |
| ■ アプリと機能       |                                        |
| ■ 既定のアプリ       | NISFontInstaller 9.25 MB<br>2022/05/19 |
| 印1 オフライン マップ   | 1.1.0                                  |
| E Web サイト用のアプリ | 変更 アンインストール                            |

「アプリと機能」の画面から、「NISFontInstaller」を 選択し、アンインストールをクリックします。

「NISFontInstaller セットアップ」画面が開きますので 「アンインストール」をクリックすることで、操作が完了 となります。